### Accessing Oracle – From Home:

1. Go to the Centra homepage at <u>www.centrahealth.com</u>:

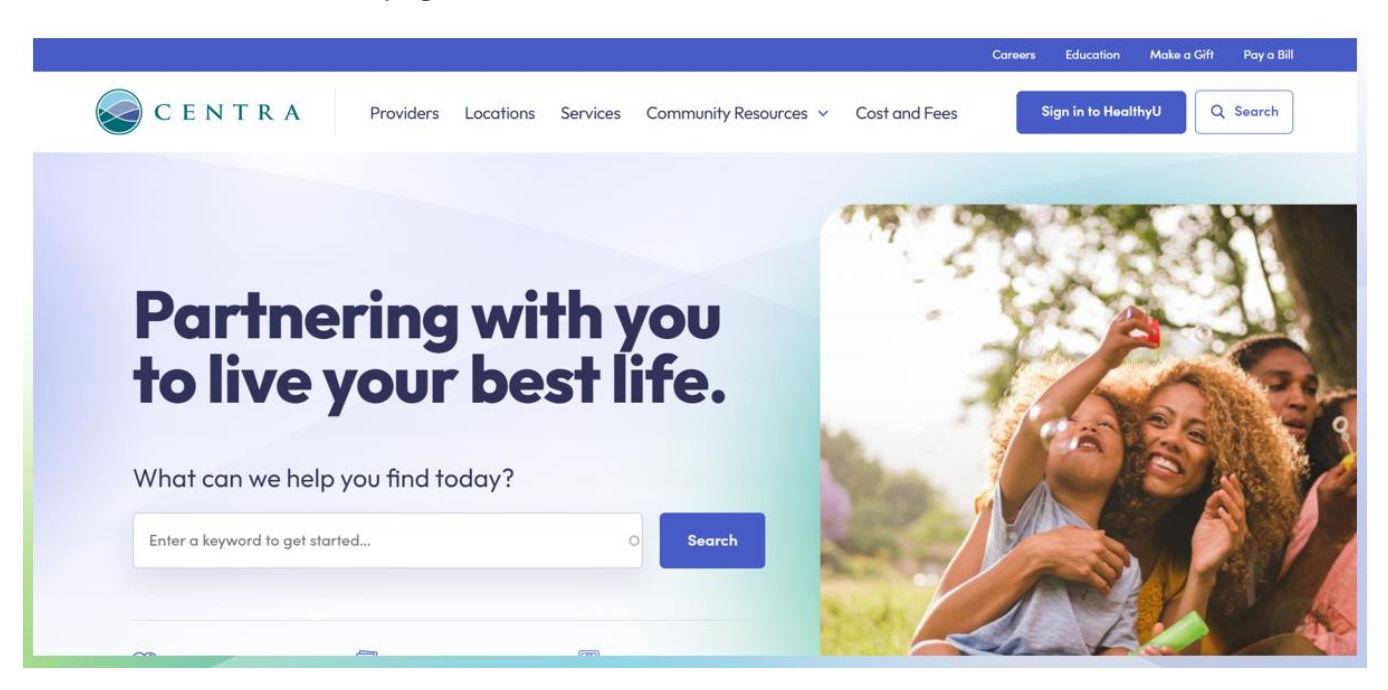

2. Scroll to the bottom of the page: select FOR EMPLOYEES

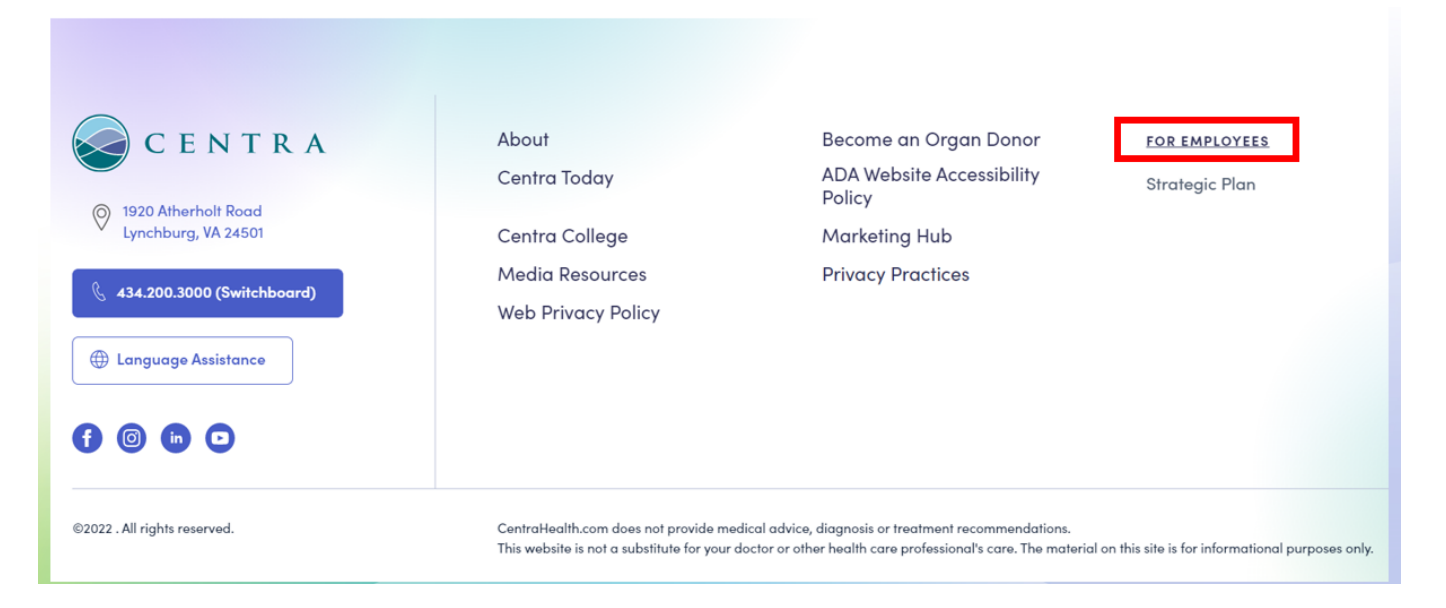

### 3. Choose Oracle:

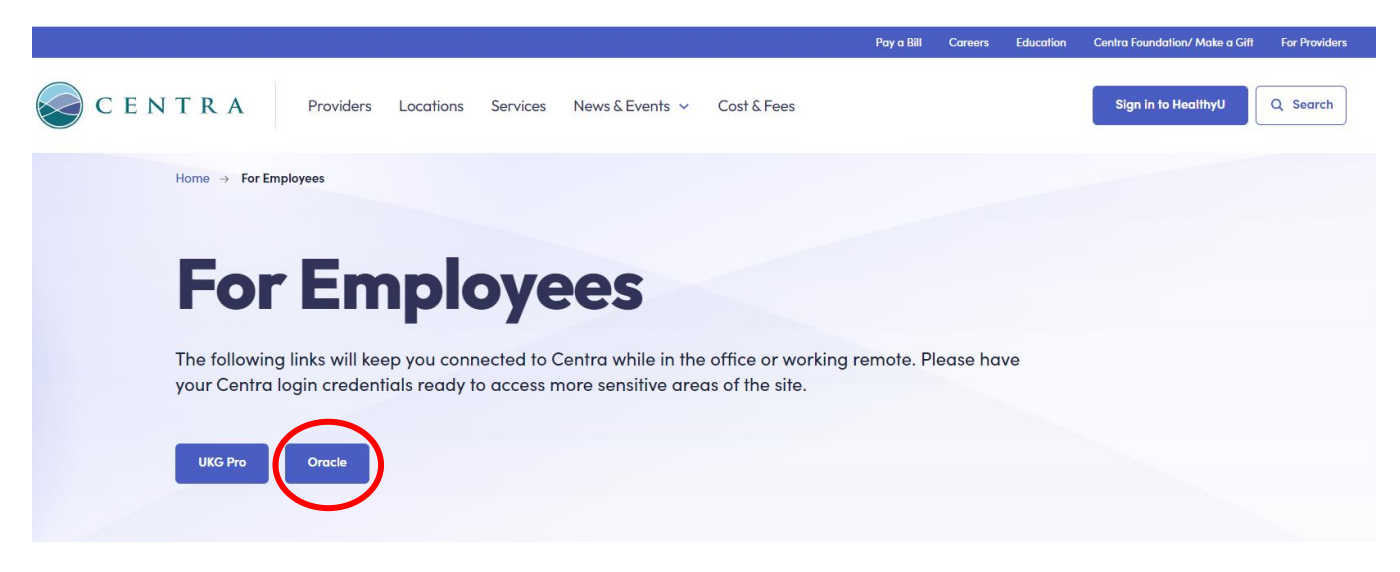

4. Choose Company Single Sign-On:

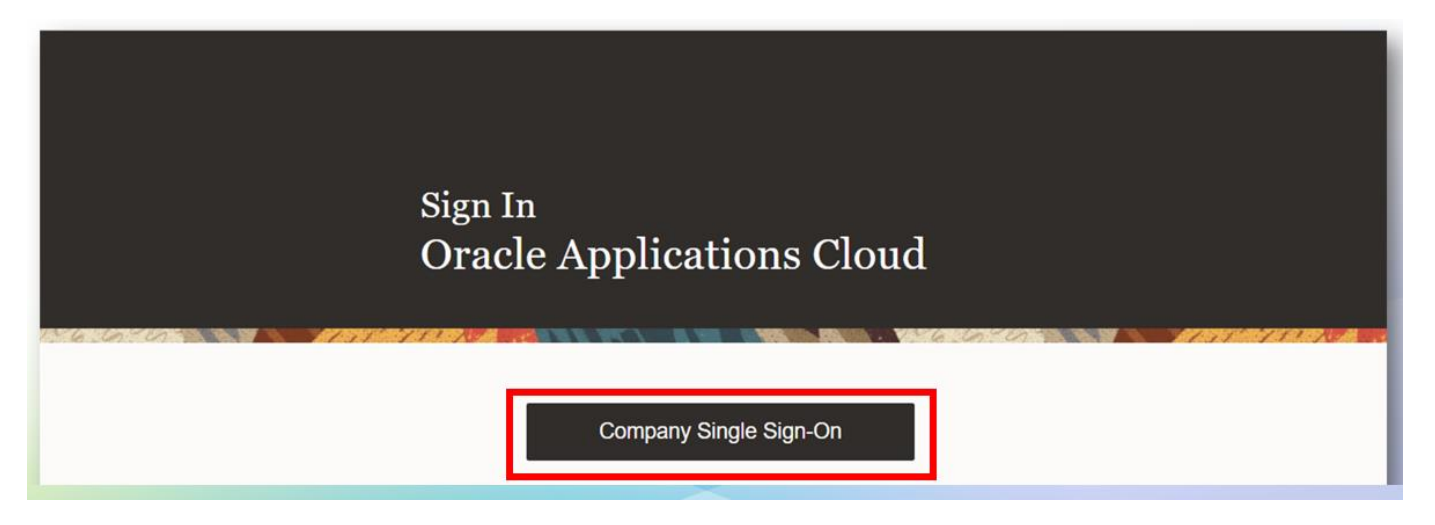

5. For the Oracle login screen, use your Centra email address and your password:

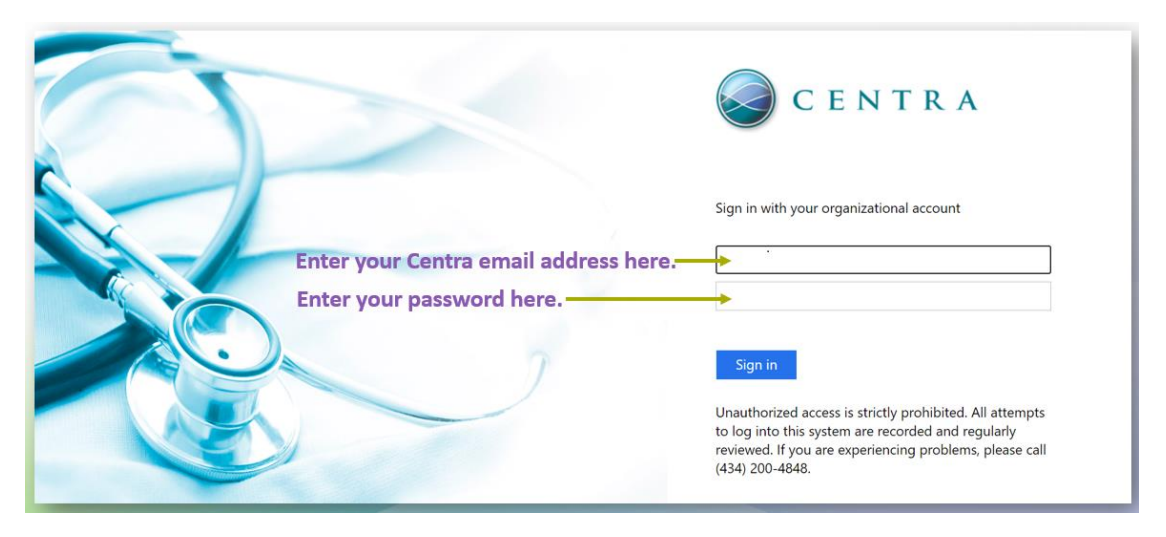

6. Once you are logged in, you can complete the tasks needed in Oracle under Journeys:

| <b>≡                                    </b> |                               |             |             |             |                                                                                                    | △☆戸 🗘 🖪  |
|----------------------------------------------|-------------------------------|-------------|-------------|-------------|----------------------------------------------------------------------------------------------------|----------|
|                                              | Good afternoon, La            | Shayna Bell |             |             |                                                                                                    |          |
|                                              | Me My Team HR Help            | Others      |             |             |                                                                                                    | <b>A</b> |
|                                              | QUICK ACTIONS                 | APPS        |             |             |                                                                                                    |          |
|                                              | Personal Details              | <b>A</b>    |             | (îng        |                                                                                                    |          |
|                                              | Document Records              | Directory   | Journeys    | Onboarding  | Pay                                                                                                    |          |
|                                              | B Identification Info         |             |             |             |                                                                                                    |          |
|                                              | Contact Info                  |             | ÛŶ          |             | Contraction of the second second seco |          |
|                                              | Family and Emergency Contacts | Absences    | Performance | Information | wy Activity Center                                                                                                    |          |

a. When you open the Journeys icon, you will see a screen for your Tasks:

| My Journeys           Search by journey name           Open         Overdue         Completed         Enterprise onboarding | Q                                                                                                    |
|----------------------------------------------------------------------------------------------------|----------------------------------------------------------------------------------------------------|
| My tasks         Of the Completed                                                                                           | <ul> <li>If you are a Returning<br/>Employee, your task box<br/>will be labeled <b>Rehire</b>.</li> <li>If you are a Contingent<br/>Worker becoming a<br/>permanent hire, your<br/>task box will be labeled<br/><b>Contingent Worker</b>.</li> </ul> |

b. You will see the list of Onboarding Tasks that you must complete.

| Welcome to your first day as a Centra caregiver!                  |                 |                                         |
|-------------------------------------------------------------------|-----------------|-----------------------------------------|
| Tasks                                                             | Tasks completed | 0 of 6                                  |
| New Employee - First Week Personal Details Due in 1 days          | Required        | ··· •                                   |
| New Employee - First Week<br>Contact Information<br>Due in 1 days | Required        | ~ ~                                     |
| New Employee - First Week.<br>Emergency Contact<br>Due in 1 days  | Required        | ··· •                                   |
| New Employee - First Week Tax Withholding Due in 1 days           | Required        | ~~~~~~~~~~~~~~~~~~~~~~~~~~~~~~~~~~~~~~~ |
| New Employee - First Week<br>Direct Deposit<br>Due in 1 days      | Required        | ··· 🗸                                   |
| New Employee - First Week<br>Employee Handbook<br>Due today       | Required        | ~~~~~~~~~~~~~~~~~~~~~~~~~~~~~~~~~~~~~~~ |

### c. When you open the task window, you can click on the highlighted link to open your task.

| B | New Employee - First Week Personal Details Due in 1 days                                                                                                    | Required                                                                                                    | ··· ^                      |
|---|----------------------------------------------------------------------------------------------------|----------------------------------------------------------------------------------------------------|----------------------------|
|   | Click the "Review my personal information" button below. You will be taken to the Personal Details section of your empli-<br>including Demographic Info (required), National Identifiers, Biographical Info and Disability Info. Make any corrections or fill<br>After completing your information, click the Done arrow (<) in the top left of the navigation bar to return to your task list. Clic<br>top right of the navigation bar to mark this task as complete. | oyee profile. Review your profile da<br>in any missing information as need<br>:k the <b>Review Complete</b> button in | ata,<br>ed.<br>the         |
|   | Review my personal information   Click on the h  You can then                                                                                                    | nighlighted link for e<br>complete the onbo                                                                           | each task.<br>Darding task |
|   | Review Complete More Actions 🔻                                                                                                    |                                                                                                    |                            |
|   | Contact Info                                                                                                    |                                                                                                    |                            |
|   |                                                                                                    |                                                                                                    |                            |

d. For Direct Deposit, choose setup Direct Deposit to complete your information.
 If you have questions, contact <u>CentraPayroll@centrahealth.com</u> or 434-200-7291.

| New Employee - First Week                                                                                                    |                                                                                                    |                                                                                                    |                                                                                                    |                                                                                                    |                                    |
|----------------------------------------------------------------------------------------------------|----------------------------------------------------------------------------------------------------|----------------------------------------------------------------------------------------------------|----------------------------------------------------------------------------------------------------|----------------------------------------------------------------------------------------------------|------------------------------------|
| Direct Deposit<br>Due in 1 days                                                                                                    |                                                                                                    |                                                                                                    |                                                                                                    | Required                                                                                                    |                                    |
| Click the Setup Dire<br>missing information a<br>arrow (<) in the top le                                                                                                    | <b>ct Deposit</b> button below. You will be<br>s needed. For help with adding a Ban<br>t of the navigation bar to return to you | taken to the Payment<br>ik Account, contact <u>Cer</u><br>ir task list. Open the Dir                    | Methods section of your employ<br>traPayroll@centrahealth.com Af<br>ect Deposit tile and click the Con                                                                                                    | ree profile. Make any corrections or<br>er completing your information, click<br>aplete button to mark this task as con | fill in any<br>the Done<br>nplete. |
| Setup Direct Dep                                                                                                    | osit                                                                                                    |                                                                                                    |                                                                                                    |                                                                                                    |                                    |
| Complete                                                                                                    | e Actions 🔻                                                                                                    |                                                                                                    |                                                                                                    |                                                                                                    |                                    |
| Contact Info                                                                                                    |                                                                                                    |                                                                                                    |                                                                                                    |                                                                                                    |                                    |
| S Onboarding                                                                                                    |                                                                                                    |                                                                                                    |                                                                                                    |                                                                                                    |                                    |
| Chipodrania                                                                                                    |                                                                                                    |                                                                                                    |                                                                                                    |                                                                                                    |                                    |
|                                                                                                    |                                                                                                    |                                                                                                    |                                                                                                    |                                                                                                    | _                                  |
|                                                                                                    |                                                                                                    |                                                                                                    |                                                                                                    |                                                                                                    |                                    |
|                                                                                                    |                                                                                                    |                                                                                                    |                                                                                                    |                                                                                                    |                                    |
|                                                                                                    |                                                                                                    |                                                                                                    |                                                                                                    |                                                                                                    |                                    |
| View payment methods as of                                                                                                    | All dates $\checkmark$                                                                                                    |                                                                                                    |                                                                                                    |                                                                                                    |                                    |
|                                                                                                    |                                                                                                    |                                                                                                    |                                                                                                    | _                                                                                                    | _                                  |
| Bank Accounts                                                                                                    |                                                                                                    |                                                                                                    |                                                                                                    |                                                                                                    | + Add                              |
|                                                                                                    |                                                                                                    |                                                                                                    |                                                                                                    |                                                                                                    |                                    |
|                                                                                                    |                                                                                                    |                                                                                                    |                                                                                                    |                                                                                                    |                                    |
|                                                                                                    | Ś                                                                                                    | There's nothing                                                                                         | here so far.                                                                                                    |                                                                                                    |                                    |
|                                                                                                    | ¢                                                                                                    | There's nothing<br>You don't have any ba                                                                | here so far.<br>nk accounts. You must add one<br>hent method.                                                                                                    |                                                                                                    |                                    |
|                                                                                                    | Þ                                                                                                    | There's nothing<br>You don't have any ba<br>before you add a payr                                       | here so far.<br>nk accounts. You must add one<br>nent method.                                                                                                    |                                                                                                    |                                    |
|                                                                                                    | ×                                                                                                    | There's nothing<br>You don't have any ba<br>before you add a payr                                       | here s0 far.<br>nk accounts. You must add one<br>nent method.                                                                                                    |                                                                                                    |                                    |
| Payment Methods                                                                                                    | ۶                                                                                                    | There's nothing<br>You don't have any ba<br>before you add a payr                                       | here so far.<br>nk accounts. You must add one<br>nent method.                                                                                                    |                                                                                                    | + Add                              |
| Payment Methods                                                                                                    | ۶                                                                                                    | There's nothing<br>You don't have any ba<br>before you add a payr                                       | here so far.<br>nk accounts. You must add one<br>nent method.<br>here so far.                                                                                                    |                                                                                                    | + Add                              |
| Payment Methods                                                                                                    | ۶                                                                                                    | There's nothing<br>You don't have any babefore you add a payr                                           | here so far.<br>nk accounts. You must add one<br>nent method.<br>here so far.                                                                                                    |                                                                                                    | + Add                              |
| Payment Methods Bank Accounts                                                                                                    | ۶                                                                                                    | There's nothing<br>You don't have any ba<br>before you add a payr                                       | here so far.<br>nk accounts. You must add one<br>hent method.<br>here so far.                                                                                                    |                                                                                                    | + Add                              |
| Payment Methods Bank Accounts                                                                                                    | *                                                                                                    | There's nothing<br>You don't have any ba<br>before you add a payr                                       | here so far.<br>nk accounts. You must add one<br>hent method.<br>here so far.                                                                                                    | Save                                                                                                    | + Add                              |
| Payment Methods Bank Accounts * Accounts                                                                                                    | 11435678                                                                                                    | There's nothing<br>You don't have any ba<br>before you add a payr                                       | here so far.<br>nk accounts. You must add one<br>hent method.<br>here so far.                                                                                                    | Save                                                                                                    | + Add                              |
| Payment Methods Bank Accounts * Account Number                                                                                                    | r 12435678                                                                                                    | There's nothing<br>You don't have any ba<br>before you add a payr<br>There's nothing                    | here so far.<br>nk accounts. You must add one<br>hent method.<br>here so far.                                                                                                    | Save                                                                                                    | + Add                              |
| Payment Methods Bank Accounts Account Number Account Type Check Dia                                                                                                    | r 12435678                                                                                                    | There's nothing<br>You don't have any ba<br>before you add a payr<br>There's nothing                    | here so far.<br>nk accounts. You must add one<br>hent method.<br>here so far.                                                                                                    | Save                                                                                                    | + Add                              |
| Payment Methods Bank Accounts * Account Numbe * Account Typ Check Dig Account Hold                                                                                                    | r 12435678<br>e Checking<br>t                                                                                                   | There's nothing<br>You don't have any ba<br>before you add a payr<br>There's nothing                    | here so far.<br>nk accounts. You must add one<br>nent method.<br>here so far.                                                                                                    | Save                                                                                                    | + Add                              |
| Payment Methods Bank Accounts * Account Number * Account Typ Check Dig Account Hold Secondary Account Reference                                                                                                    | r 12435678<br>e Checking<br>t<br>r Employee Name                                                                                | There's nothing<br>You don't have any ba<br>before you add a payr<br>There's nothing                    | here so far.<br>nk accounts. You must add one<br>hent method.<br>here so far.                                                                                                    | Save                                                                                                    | + Add                              |
| Payment Methods Bank Accounts Account Number Account Number Account Type Check Dig Account Holde Secondary Account Reference Search using Routing Number                                                                    | r 12435678<br>c Checking<br>t Employee Name<br>e                                                                                | There's nothing<br>You don't have any ba<br>before you add a payr                                       | here so far.<br>hk accounts. You must add one<br>hern method.<br>here so far.<br>Type in the 9 digit rou                                                                                                    | Save Cancel                                                                                                    | + Add                              |
| Payment Methods Bank Accounts Account Number Account Typ Check Dig Account Reference Search using Routing Number Routing Number                                                                                             | r 12435678<br>e Checking<br>t<br>r Employee Name<br>e<br>r 021101108                                                            | There's nothing<br>You don't have any babefore you add a payr<br>There's nothing                        | here so far.<br>hk accounts. You must add one<br>hent method.<br>here so far.<br>Type in the 9 digit rou<br>number.                                                                                                    | ting                                                                                                    | + Add                              |
| Payment Methods<br>Bank Accounts<br>* Account Number<br>* Account Number<br>* Account Typ<br>Check Dig<br>Account Hold<br>Secondary Account Reference<br>Search using Routing Number<br>* Routing Number<br>Bar             | r 12435678<br>e Checking<br>t Employee Name<br>e<br>r Employee Name<br>e<br>r 021101108<br>w ELLS FARGO BANK - 021101108 W      | There's nothing<br>You don't have any ba<br>before you add a payr<br>There's nothing                    | here so far.<br>hk accounts. You must add one<br>here method.<br>here so far.<br>Type in the 9 digit rou<br>number.<br>Verify routing number ma<br>the name of your bar                                                | ting<br>k.                                                                                                    | + Add                              |
| Payment Methods<br>Bank Accounts<br>* Account Number<br>* Account Type<br>Check Dig<br>Account Hold<br>Secondary Account Reference<br>Search using Routing Number<br>Bank Brance<br>Bank Brance                             | r 12435678<br>e Checking<br>t<br>r Employee Name<br>e<br>r 021101108<br>w ELLS FARGO BANK - 021101108 W<br>More                 | There's nothing<br>You don't have any babefore you add a payr<br>There's nothing                        | here so far.<br>hk accounts. You must add one<br>here method.<br>here so far.<br><u>Type in the 9 digit rou</u><br><u>number.</u><br>Verify routing number me<br>the name of your bar<br><u>Click the correct opti</u> | ting<br>tiches<br>k.                                                                                                    | + Add                              |
| Payment Methods<br>Bank Accounts<br>* Account Number<br>* Account Number<br>* Account Typ<br>Check Dig<br>Account Hold<br>Secondary Account Reference<br>Search using Routing Number<br>Bank Branc<br>Bank Branc<br>Bic Cod |                                                                                                    | There's nothing You don't have any ba before you add a payr There's nothing ELLS FARGO BANK - 021101108 | here so far.<br>hk accounts. You must add one<br>here so far.<br>here so far.<br>Type in the 9 digit rou<br>number.<br>Verify routing number ma<br>the name of your bar<br>Click the correct optic<br>And Save         | ting<br>ktches<br>k.<br>on.                                                                                             | + Add                              |

| View payment methods as of All dates                              | v                                                                                                   |         |
|-------------------------------------------------------------------|----------------------------------------------------------------------------------------------------|---------|
| ank Accounts                                                      |                                                                                                    | + Add ^ |
| XXXX5678<br>Checking<br>WELLS FARGO BANK - 021101108<br>021101108 | Active                                                                                              |         |
| WELLS FARGO BANK - 021101108<br>11/12/2024<br>United States       | Almost done!                                                                                        |         |
| ayment Methods                                                    |                                                                                                    | + Add   |
|                                                                   | There's nothing here so far.<br>You don't have any payment methods. You must add<br>one to be paid. |         |

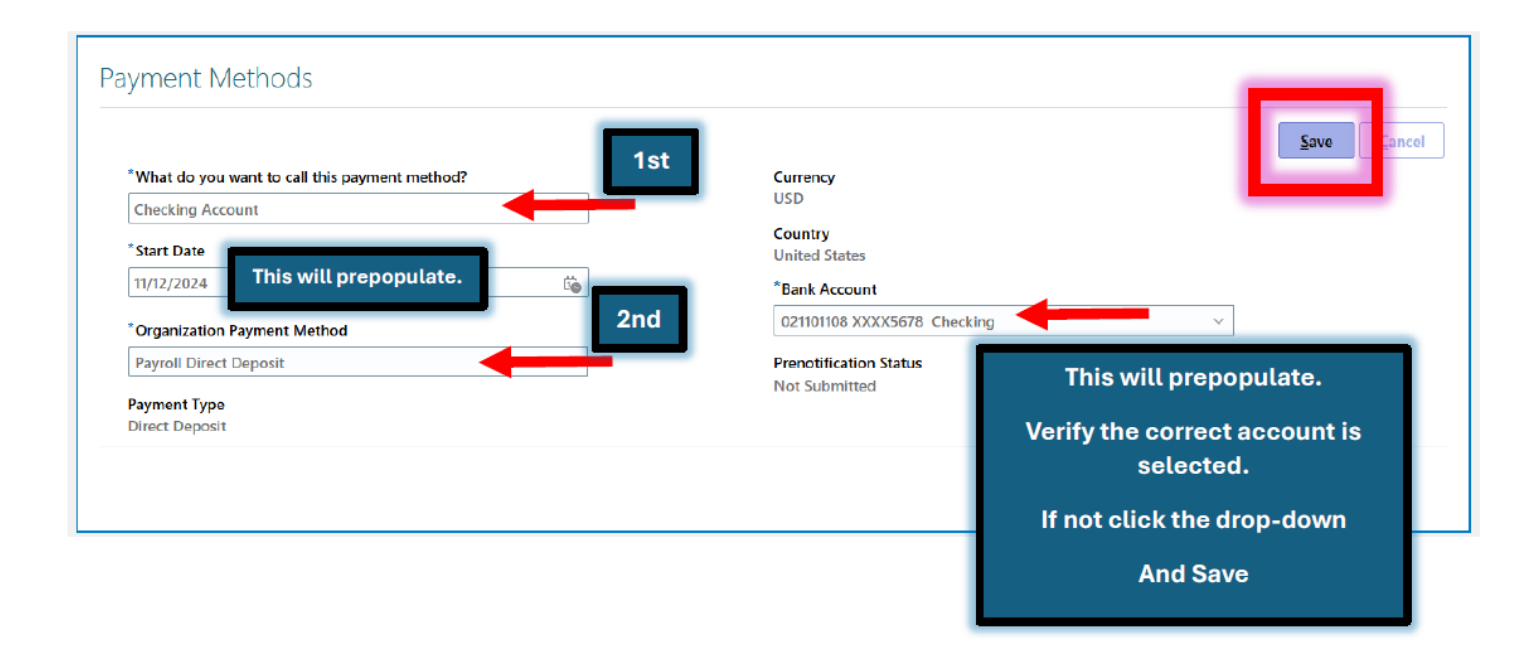

# **Important Direct Deposit Information**

- · Centra requires all employees to participate in Direct Deposit.
- Additions or changes to direct deposit may take up to three payroll cycles to complete.
   During this time, the employee will receive a paper paycheck.
- Paper checks can be picked up at 1920 Atherholt Rd. Lynchburg VA.

#### Schedule for picking up regular payroll checks:

- Thursday (payday) 8:30 4:30pm
- Friday (after payday) 8:30 4:30 pm
- Monday (after payday) 8:30 4:30 pm
- All checks not picked up by Monday after pay day will be mailed to the address on file in Oracle

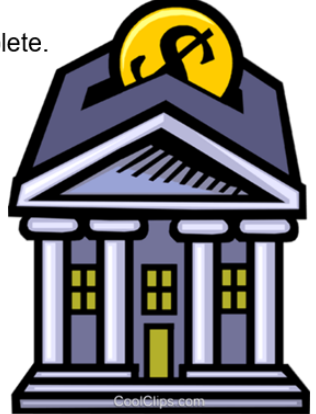

· Centra payroll has no control over the delivery process/timing of the USPS

If you would like your check placed in the mail, please call Payroll immediately at 434-200-7291.

e. If you have questions for HR, you can also access HR Help via Oracle.

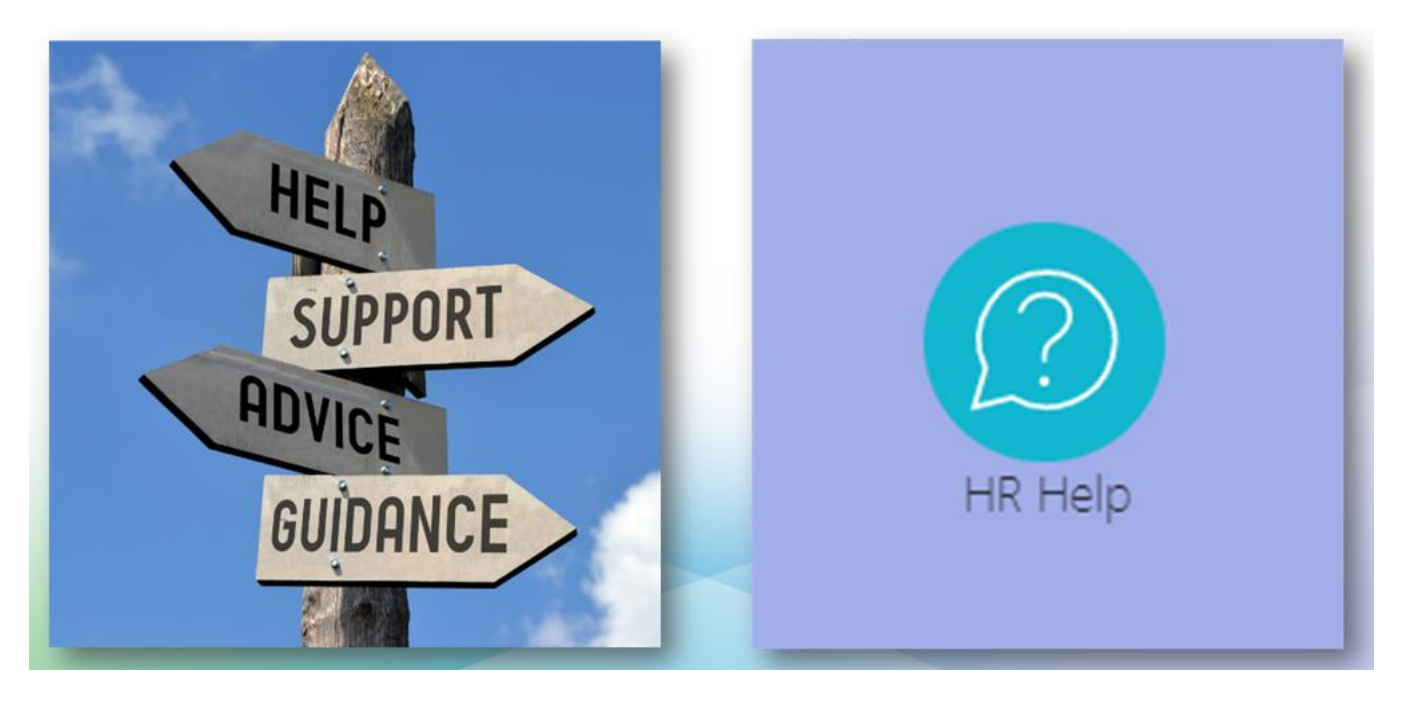

f. When you are logged in to Oracle, you can choose HR Shared Service on your dashboard:

| le My Client Groups Sa        | ales Service Kno | wledge HR Sha | red Service Pro | ocurement Tools              | Others   |
|-------------------------------|------------------|---------------|-----------------|------------------------------|----------|
| ICK ACTIONS                   | APPS             |               |                 |                              |          |
| Personal Details              | Q                | <b>A</b>      |                 |                              |          |
| Document Records              | Directory        | Onboarding    | Pay             | Absences                     | Personal |
| 8 Identification Info         |                  |               |                 |                              |          |
| Contact Info                  | (ÎL)             | Ø             |                 |                              | +        |
| Family and Emergency Contacts | Benefits         | Current Jobs  | Expenses        | Skills and<br>Qualifications |          |

### g. Then you will choose the HR Help icon to access the system:

| Go   | od afternooi     | n, Rob | in Moc  | ore!      |                   |             |       |        |
|------|------------------|--------|---------|-----------|-------------------|-------------|-------|--------|
| Me   | My Client Groups | Sales  | Service | Knowledge | HR Shared Service | Procurement | Tools | Others |
| APPS |                  |        |         |           |                   |             |       |        |
| (    | HR Help          |        |         |           |                   |             |       |        |

h. Once you have opened HR Help, you can search by a keyword of filter, or Browse Popular Articles available online. If you need additional information/help, choose Create Request.

| Try searching by keyword or filter     |                                         |                                                         |                                                     |
|----------------------------------------|-----------------------------------------|---------------------------------------------------------|-----------------------------------------------------|
| Solution                               | Solution                                | FAQ                                                     | FAQ                                                 |
| Benefits – Centra 24/7 Virtual Visits  | Benefits - Life Events Form             | Benefits – Extended Illness Bank (EIB) -<br>Eligibility | Benefits – Enrollment Outside of Open<br>Enrollment |
| Cari Ross                              | Kimberly Mullins                        | Kimberly Mullins                                        | Kimberly Mullins                                    |
| Last Update Date<br>11/16/2021 2:08 PM | Last Update Date<br>11/05/2021 10:56 AM | Lest Update Date<br>11/04/2021 9:10 AM                  | Last Update Date<br>11/03/2021 7:58 PM              |
|                                        |                                         |                                                         |                                                     |

i. If you choose Create Request, you will open a new form to complete. Please be **detailed** in your description so the HR Team can better assist you with your question. Choose Save when you are done.

| rien nor bearingu                                                          | est      |                                         | Cancel Save  |
|----------------------------------------------------------------------------|----------|-----------------------------------------|--------------|
|                                                                            |          |                                         |              |
| Subject                                                                    |          |                                         |              |
|                                                                            |          |                                         | Requi        |
| Category                                                                   | -        | Primary Point of Contact<br>Robin Moore |              |
|                                                                            | Required |                                         |              |
|                                                                            |          |                                         |              |
|                                                                            |          |                                         |              |
| Drag and Drop<br>Select or drop files here.                                |          |                                         | +            |
| Drag and Drop<br>Select or drop files here.                                |          |                                         | + Add URL    |
| Drag and Drop<br>Select or drop files here.<br>URL<br>No items to display. |          |                                         | +<br>Add URL |

### Accessing Centra Learning Portal – From Home:

1. Go to the Centra homepage at www.centrahealth.com:

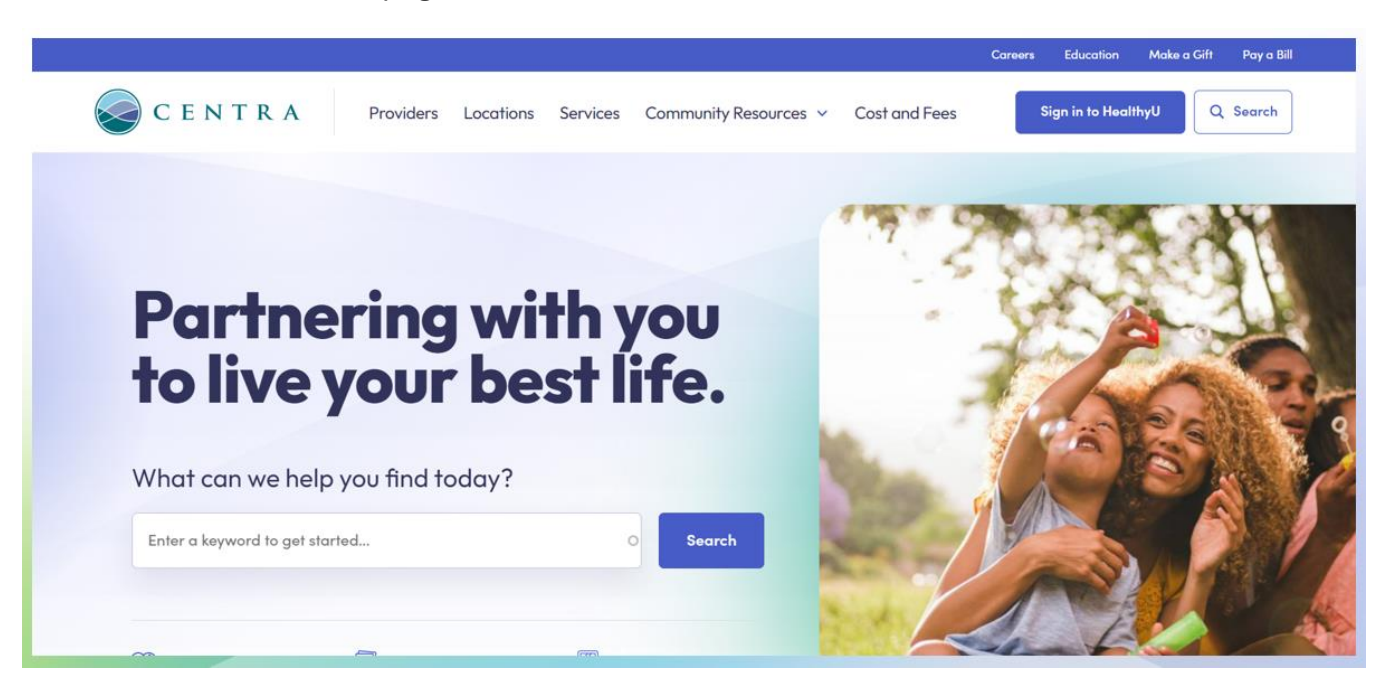

2. Scroll to the bottom of the page: select FOR EMPLOYEES

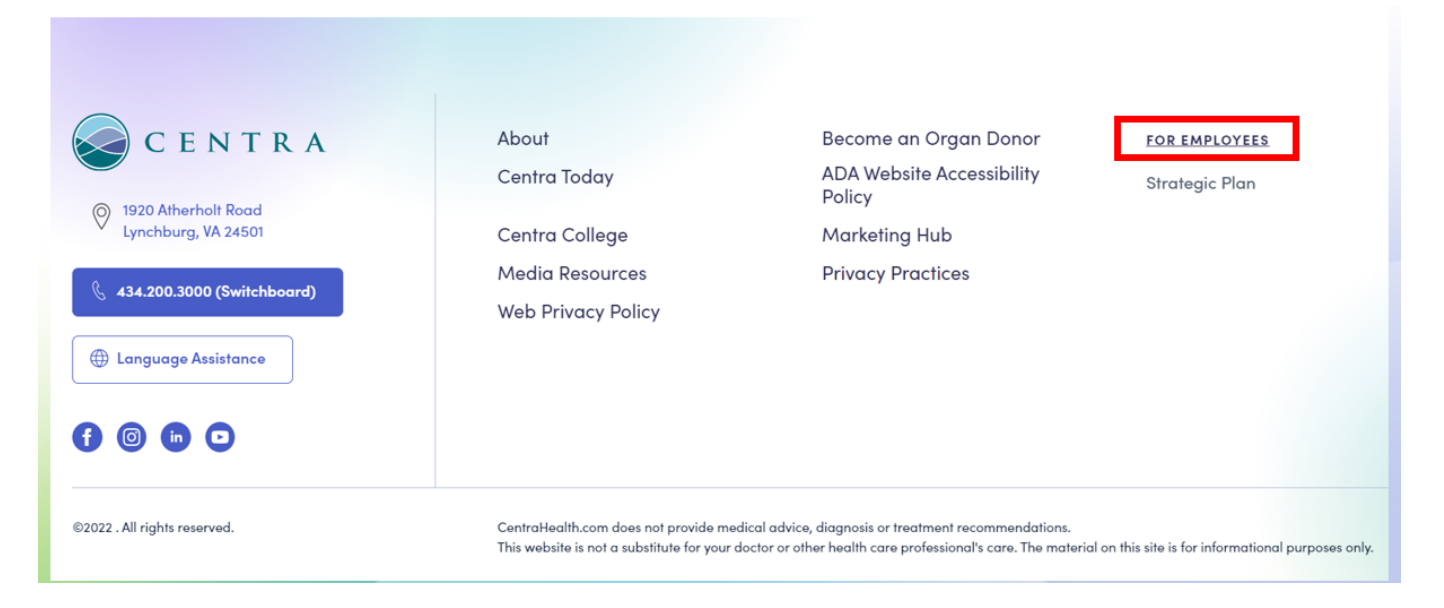

3. Scroll down the page until you see Caregiver Resources: choose Centra Learning Portal:

| Religion Census               | Triad Meeting Agenda               | Centra Library Services              | Centra Learning Portal              |
|-------------------------------|------------------------------------|--------------------------------------|-------------------------------------|
| Religion Census $\rightarrow$ | Triad Meeting Agenda $\rightarrow$ | Centra Library Services $ ightarrow$ | Centra Learning Portal $ ightarrow$ |

4. Choose CLICK HERE! to login using your SSO (single sign-on): that's your username and password

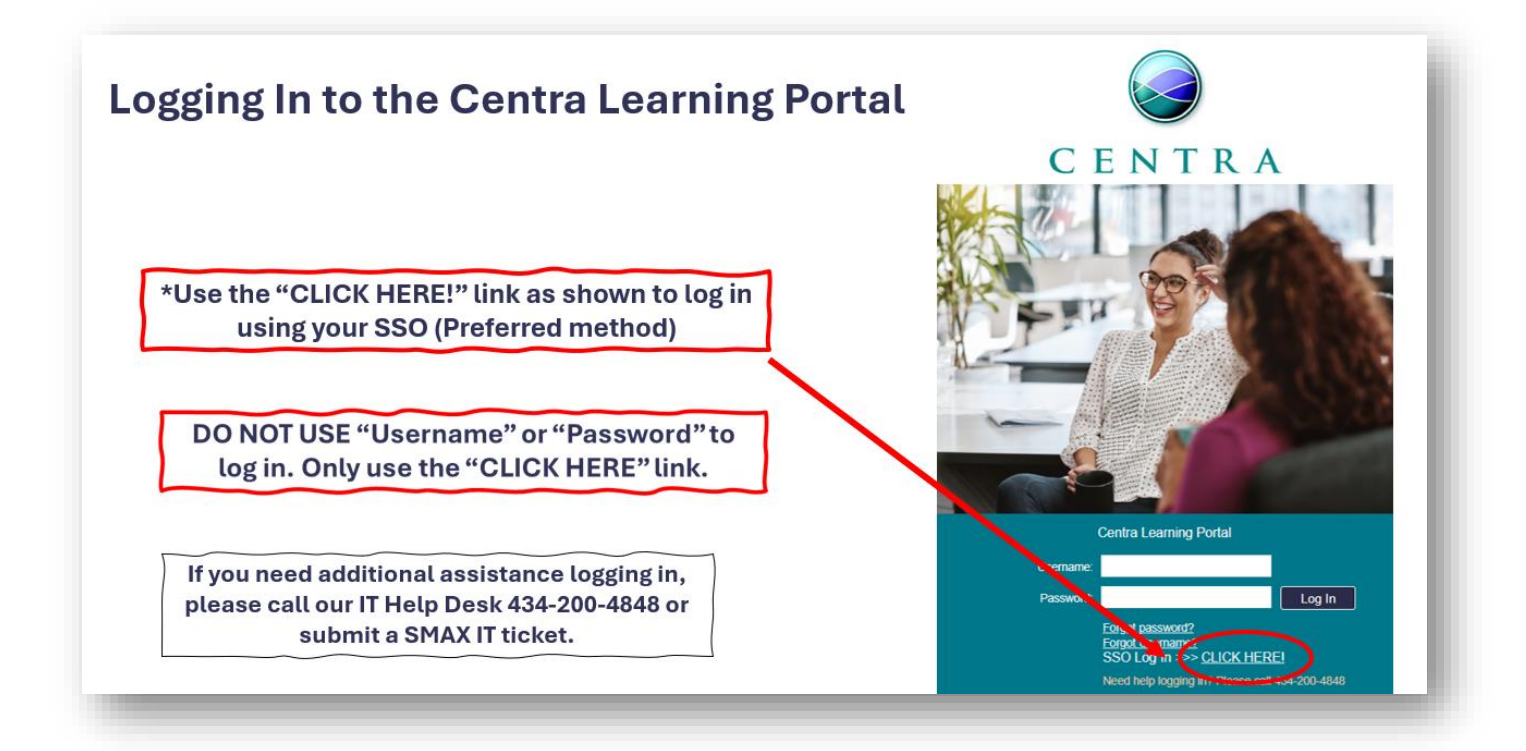

5. When you are in Centra Learning Portal, go to Action Items to see your assignments by due date.

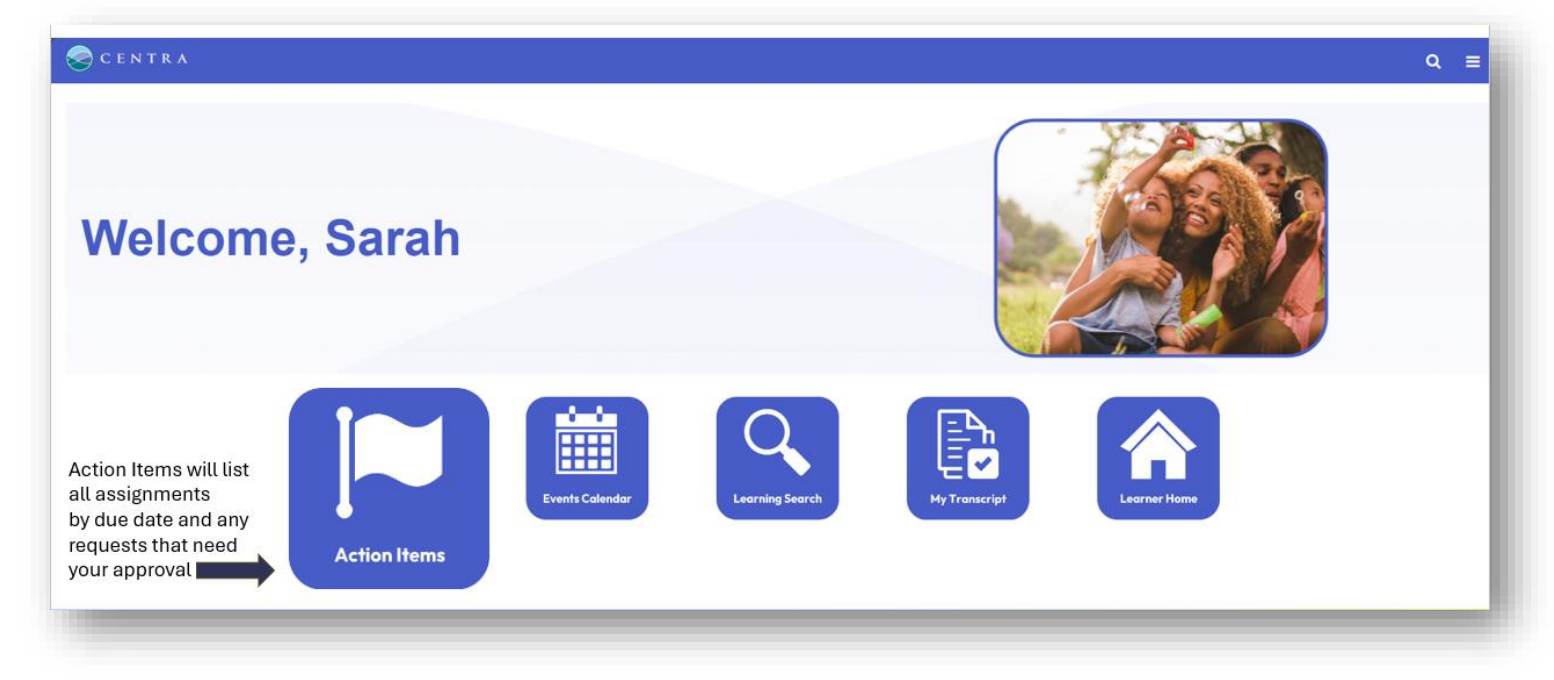

6. The Action Items tab will list all courses that have been assigned to you as a learner.

| Actions Requests Show All  By Due Date      | The Actions tab shows all<br>courses that are assigned<br>to you as a learner |                 |
|---------------------------------------------|-------------------------------------------------------------------------------|-----------------|
| Due Later 2025 New Hire General Orientation | Education                                                                     | Open Curriculum |

- **a.** Choose "Open Curriculum" to view the list of modules to be completed.
- **b.** The modules are PowerPoint presentations.
- c. They are approximately 10-12 slides long and include a quiz.
- d. You have **30 days from your date of hire** to complete the orientation modules.

7. Click "View Details" to launch each module.

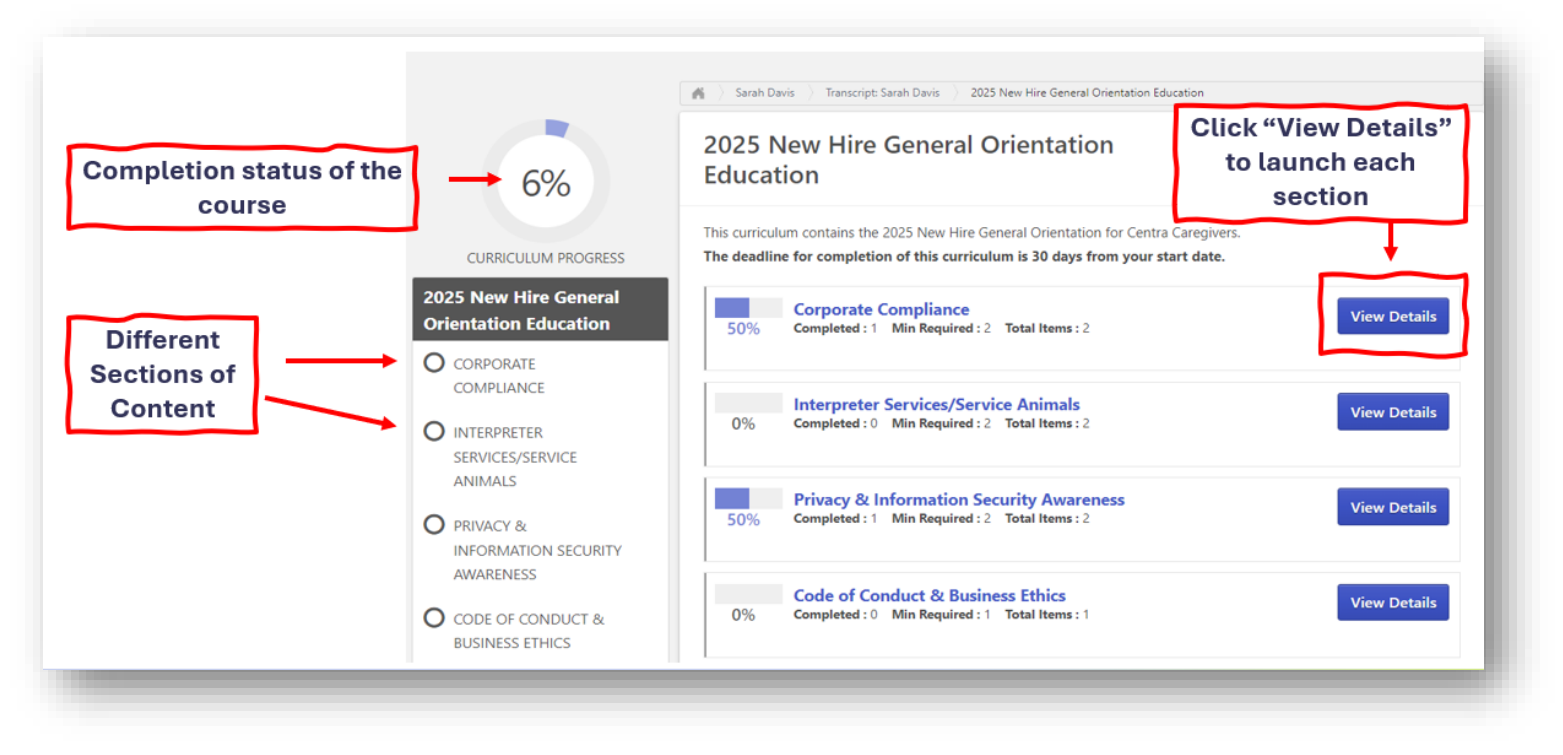

8. Click "Mark Complete" to assert you have completed the course slides. This will allow you to launch the module quiz or provide an e-signature attestation.

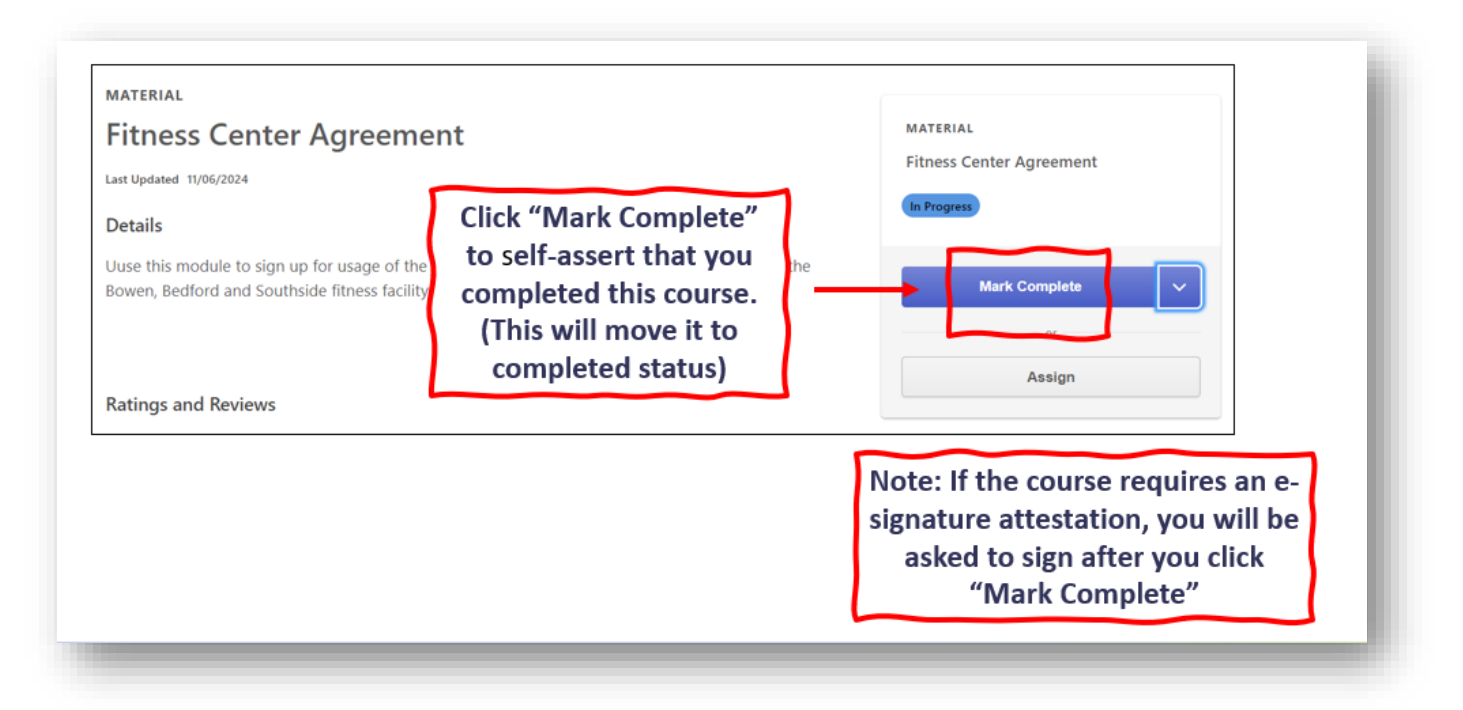

# **Downloading UKG Pro Mobile Application:**

#### Step 1: Download the app.

- 1. Go to Google Play, the Apple App Store, orScan the QR code.
- 2. Search for "UKG Pro"
- 3. Locate the UKG Pro app and tap to install

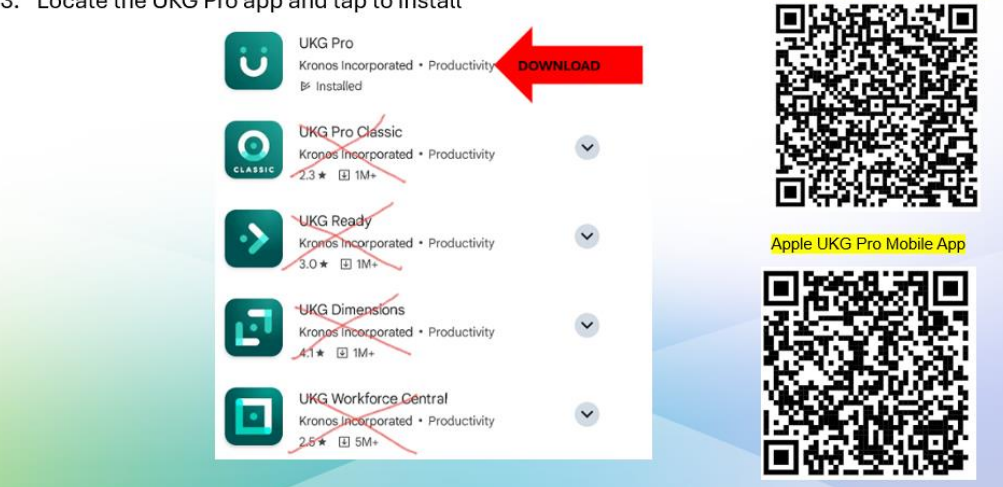

Android UKG Pro Mobile App

#### Step 2: Connect to the system.

• Open the app and tap the scan option and use the QR cord, or type the URL into the Access Code URL = https://centrahealth-sso.prd.mykronos.com

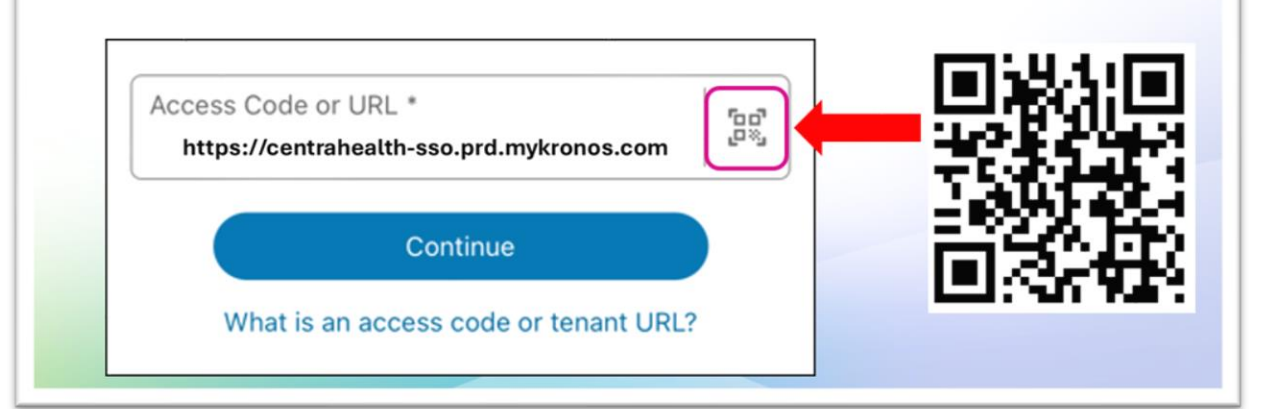

| X CENTRA                   |  |
|----------------------------|--|
| Sign in                    |  |
| someone@example.com        |  |
| Can't access your account? |  |
|                            |  |

# **Important UKG Pro Information**

# **Responsibilities:**

- Caregivers are responsible for managing their own timecard throughout the pay period.
- All Centra Caregivers are required to review and approve their own timecard within the UKG Pro System **before 8am** Payroll Monday.
- If a Caregiver fails to approve their timecard or approves the timecard with discrepancies, the Caregiver will be paid for the time as displayed on their timecard when payroll processing begins.
- Any missing or incorrect pay will be on the regular check following the approved correction.
- For any UKG Pro related questions or training, please contact the UKG Team: <u>Kronosteam@centrahealth.com</u> (Amanda Peters and Teresa Lavinder)